# Java CAPS 6 Using JCA, Note 6

### JMS-Triggered JCA with Oracle and Batch Local File

Michael Czapski, July 2008

### **Table of Contents**

| Introduction                        | 1                                                                                                    |
|-------------------------------------|----------------------------------------------------------------------------------------------------|
| Solution outline                    | 1                                                                                                    |
| External Systems Preliminaries      | 2                                                                                                    |
| Connection Pools and JNDI Resources | 2                                                                                                    |
| Project Group and Project           | 7                                                                                                    |
| Database OTD and the MDB Logic      | 7                                                                                                    |
| Exercise the solution               | 18                                                                                                    |
| Conclusion                          | 22                                                                                                    |
|                                     | Introduction<br>Solution outline<br>External Systems Preliminaries<br>Connection Pools and JNDI Resources<br>Project Group and Project<br>Database OTD and the MDB Logic<br>Exercise the solution<br>Conclusion |

### 1 Introduction

Rather then inventing an example to discuss and illustrate the use of the Oracle JCA Adapter let's build a solutions that uses the Oracle JCA Adapter and shows additional Java CAPS 6 facilities of interest.

Let's take the example from the "*Java CAPS Basics*: *Implementing Common EAI Patterns* Companion CD" book, ISBN: 0-13-713071-6, Chapter 11 "Scalability and Resilience", Section 11.2 "Exception Handling", subsection 11.2.1 "Exceptions in Java Collaborations", 11.2.1.1 "JMS-Triggered Java Collaborations". The book from which this section comes is available on the Companion CD. Let's re-work this example using Java CAPS 6 JCA Adapters.

## 2 Solution outline

This example illustrates exception handling involving a JMS-triggered JCA Message-Driven Bean.

The MDB is designed to receive a JMS message, update a database table row with the value of the text message, write the text message, together with the timestamp, to a file and finish.

When triggered, the MDB will log the invocation to the server.log. It will then attempt to update a record in a database table using table EMP in the default Oracle's sample schema SCOTT. Finally it will attempt to write a record to a file using the Batch Local File JCA Adapter. After each step, the MDB will have an opportunity to throw an exception. The input message will contain one of the literals enumerated in Table 2-1, each of which allows the MDB to execute a specific set of functionality before causing an exception.

| <b>S</b> 1 | Throw exception after emitting a log message                                 |
|------------|------------------------------------------------------------------------------|
| S2         | Throw exception after executing S1 followed by an update to a database table |
| S3         | Throw an exception after executing S2 followed by write to a file            |

**Table 2-1** Message literals for exercising execution paths

Any other literal will cause the MDB to complete without throwing an exception.

### 3 External Systems Preliminaries

Let's ensure we have a record to update in the EMP table. Listing 3-1 illustrates the commands used to ensure that the EMP table is ready for execution of the exercise, and their output.

Listing 3-1 Clear and inspect EMP table in preparation for exercise execution

```
SQL> delete from scott.emp where ename = 'czapski';
1 row deleted.
SQL> insert into scott.emp (empno, ename, job, mgr, hiredate, sal,
comm) values (7777,'czapski','clerk',7777,'03/dec/81',1200,200);
1 row created.
SOL> commit;
Commit complete.
SQL> select * from scott.emp where ename='czapski';
   EMPNO ENAME JOB
                        MGR HIREDATE
                                       SAL COMM DEPTNO
7777 czapski GOOD
                       7777 08/DEC/81
                                      2000
                                             102
                                                     10
SQL>
```

### 4 Connection Pools and JNDI Resources

Since the MDB will use a JMS Queue, an Oracle JCA Adapter, and Batch Local File JCA Adapter we must create and configure corresponding Connection Pools and related JNDI references.

For the JMS JCA Adapter we could create a JMS Queue qJMSTriggeredJCA under Resources -> Connectors -> Admin Object Resources, and the corresponding Queue qJMSTriggeredJCA\_DLQ for undeliverable messages but we don't have to so we will not do this. The JMS JCA Adapter Wizard allows us to use JNDI references to queues or to use queue names directly. We will use queue names directly. You do as you think is best for you.

For the Oracle JCA Adapter we must create a Connection Pool under the Resources -> Connectors -> Connector Connection Pools. Let's call it "ora-lt-localhost-jcaps511-scott" to indicate that it will be an Oracle DB Connection Pool, it will be configured to support Local Transaction, the RDBMS instance is called jcaps511, is running on the localhost and the user schema will be SCOTT. The Connection Pool in Resources -> Connectors -> Connector Connection Pools does have provisions for configuring the host and the credentials. The corresponding Connection Pool under the CAPS -> Connector Connection Pools does. As we create the Resources -> Connectors -> Connector S -> Connector Connection Pools gets created automatically. In addition, we will require a JNDI Name corresponding to the connection pool. We will create it under the Resources -> Connectors -> Connector Resources, name is "jndi-ora-lt-localhost-jcaps511-scott", and configure it to point to the pool named "ora-lt-localhost-jcaps511-scott" pool.

Let's illustrate the steps.

Start the Application Server Admin Console and expand the Resources tree until the list of Connector Connection Pools is displayed in the right hand pane, Figures 4-1 through 4-3 illustrate major steps.

| ¥ | Resources                  | Resources > Connectors > Connector Connection Pools |                                                                                                    |                          |    |                                                               |  |
|---|----------------------------|-----------------------------------------------------|----------------------------------------------------------------------------------------------------|--------------------------|----|---------------------------------------------------------------|--|
|   | ► JDBC JMS Resources       | Co                                                  | Connector Connection Pools                                                                                                    |                          |    |                                                               |  |
|   | Connection Factories       | Click                                               | Click New to create a new connector connection pool. Deploy the connector module before creating the pool. Connector modules can be d |                          |    |                                                               |  |
|   | Destination Resources      |                                                     |                                                                                                    |                          |    |                                                               |  |
|   | JavaMail Sessions          | Pools (12)                                          |                                                                                                    |                          |    |                                                               |  |
|   | ► 🔄 JNDI                   | ٥¥ (                                                |                                                                                                    |                          |    |                                                               |  |
|   | V 🔒 Connectors             |                                                     | INDI Name +                                                                                                    | Resource                 | +. | Connection Definition                                         |  |
|   | Connector Resources        |                                                     |                                                                                                    | riduptor                 |    |                                                               |  |
|   | Connector Connection Pools |                                                     | cp-ora-lt-oe                                                                                                    | sun-oracledb-<br>adapter |    | com.stc.connector.appconn.common.ApplicationConnectionFactory |  |
| Т | Stcms1-tx                  | stcms1-tx                                           |                                                                                                    | sun-jms-adapte           | er | javax.jms.ConnectionFactory                                   |  |
| • | Stcms1-notx                |                                                     |                                                                                                    | sun-oracledb-<br>adapter |    | com.stc.connector.appconn.common.ApplicationConnectionFactory |  |

Figure 4-1 Start the New Connector Connection Pool creation process

| Resources > Connectors > Connector Connection Pools                                                         |                                                                                                    |  |  |  |
|----------------------------------------------------------------------------------------------------|----------------------------------------------------------------------------------------------------|--|--|--|
| New Connector Co                                                                                            | nnection Pool (Step 1 of 2)                                                                                     |  |  |  |
| Create a Connector Pool, select the associated Resource Adapter and Connection Definition, then click Next. |                                                                                                    |  |  |  |
|                                                                                                    |                                                                                                    |  |  |  |
| Name: *                                                                                                    | ora-lt-localhost-jcaps511-scott                                                                                 |  |  |  |
|                                                                                                    | A unique name; can be up to 255 characters, must contain only alphanumeric, underscore, dash, or dot characters |  |  |  |
| Resource Adapter: *                                                                                         | sun-oracledb-adapter                                                                                            |  |  |  |
|                                                                                                    | Choose from the list of deployed resource adapters (connector modules)                                          |  |  |  |
| Connection Definition: *                                                                                    | com.stc.connector.appconn.common.ApplicationConnectionFactory                                                   |  |  |  |

Figure 4-2 Name the pool, choose the adapter and the connection factory

| Resources > Connectors >                         | Connector Connection Pools                                                                                                    |  |  |  |  |
|--------------------------------------------------|----------------------------------------------------------------------------------------------------|--|--|--|--|
| New Connector C<br>Verify the Connection Pool se | New Connector Connection Pool (Step 2 of 2)         Previous         Finish           Verify the Connection Pool settings, add properties defining the value for each property, and click Finish.         Finish |  |  |  |  |
| General Settings                                 |                                                                                                    |  |  |  |  |
| Name:                                            | ora-It-localhost-jcaps511-scott                                                                                                    |  |  |  |  |
| Resource Adapter:                                | sun-oracledb-adapter                                                                                                    |  |  |  |  |
| Connection Definition:                           | com.stc.connector.appconn.common.ApplicationConnectionFactory                                                                                                    |  |  |  |  |
| Description:                                     |                                                                                                    |  |  |  |  |
| Pool Settings                                    |                                                                                                    |  |  |  |  |
| Initial and Minimum Po                           | ol Size: 8 Connections                                                                                                    |  |  |  |  |
|                                                  | Minimum and initial number of connections maintained in the pool                                                                                                    |  |  |  |  |
| Maximum Pool Size:                               | 32 Connections                                                                                                    |  |  |  |  |
|                                                  | Maximum number of connections that can be created to satisfy client requests                                                                                                    |  |  |  |  |
| Pool Resize Quantity:                            | 2 Connections                                                                                                    |  |  |  |  |
|                                                  | Number of connections to be removed when pool idle timeout expires                                                                                                    |  |  |  |  |
| Idle Timeout:                                    | 300 Seconds                                                                                                    |  |  |  |  |
| May Wait Time                                    |                                                                                                    |  |  |  |  |
| Max wait fiffie.                                 | 60000 Milliseconds                                                                                                    |  |  |  |  |
|                                                  |                                                                                                    |  |  |  |  |
| Connection Validation                            |                                                                                                    |  |  |  |  |
| Connection Validation:                           | Required                                                                                                    |  |  |  |  |
|                                                  | Validate connection before passing to container.                                                                                                    |  |  |  |  |
| On Any Failure:                                  | Close All Connections                                                                                                    |  |  |  |  |
|                                                  | Close all connections and reconnect on failure, otherwise reconnect only when used                                                                                                    |  |  |  |  |
|                                                  |                                                                                                    |  |  |  |  |
| Transaction Support:                             |                                                                                                    |  |  |  |  |
|                                                  | Incrementation with the transaction support attribute in the Resource Adapter in a downward compatible way                                                                                                    |  |  |  |  |
|                                                  |                                                                                                    |  |  |  |  |

Figure 4-3 Choose LocalTransaction for Transaction Support and Finish

Let's now configure the database host, instance and credentials under the CAPS -> Connector Connection Pools. Figures 4-4 and 4-5 illustrate major steps.

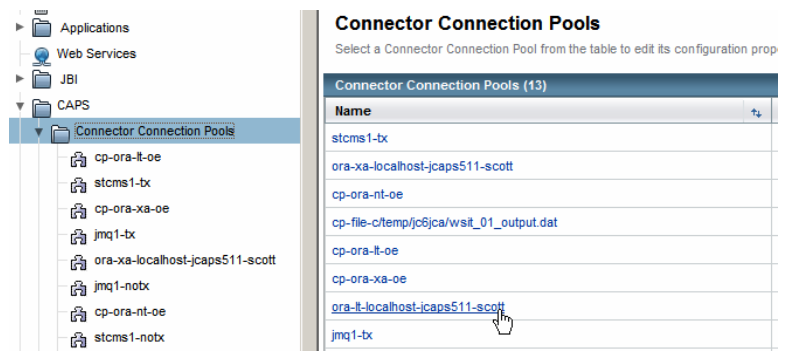

Figure 4-4 Click on the pool name

CAPS > Connector Connection Pools

#### ora-lt-localhost-jcaps511-scott

Modify properties and click save button

| JDBC | Connector | settings |
|------|-----------|----------|
|------|-----------|----------|

| Description:     | Oracle thin driver XA Datasource                                                            |
|------------------|---------------------------------------------------------------------------------------------|
|                  | Description                                                                                 |
| ClassName:       | oracle.jdbc.xa.client.OracleXADataSource                                                    |
|                  | ClassName                                                                                   |
| ServerName:      | localhost                                                                                   |
|                  | Name of the database server being used.                                                     |
| PortNumber:      | 1521                                                                                        |
|                  | Port number where the server is listening for requests.                                     |
| DatabaseName:    | jcaps511                                                                                    |
|                  | Name of the particular database that is being used on the server.                           |
| User:            | scott                                                                                       |
|                  | user's account name                                                                         |
| Password:        |                                                                                             |
|                  | database password                                                                           |
| DriverProperties | s:                                                                                          |
|                  | setURL#jdbc:oracle:thin:@:1521:## - See JDBC DriverProperties description.                  |
| Delimiter:       | #                                                                                           |
|                  | Default value is #. This is the delimiter character to be used in DriverProperties property |
| TNSEntry:        |                                                                                             |

Figure 4-5 Configure host, port, SID and credentials, and Save

Finally, let's create the JNDI Name that will be provided to the JCA configuration Wizard in NetBeans. Figures 4-6 and 4-7 illustrate this.

| V 🍟 Resources        | ▲<br>Res | sources > Connectors > Connector Resources              |      |               |       |
|----------------------|----------|---------------------------------------------------------|------|---------------|-------|
| JDBC                 |          |                                                         |      |               |       |
| ► 📑 JMS Resources    | Co       | onnector Resources                                      |      |               |       |
| JavaMail Sessions    | Ac       | onnector resource is a program object that provides an  | ap   | lication with | 1 a d |
| JNDI                 |          |                                                         |      |               |       |
| V 🖧 Connectors       | Res      | sources (14)                                            |      |               |       |
| Connector Resources  | E¥       | B   New                                                 | )isa | ble           |       |
| jms/bx/stcms1        |          | JNDI Name                                               | t4   | Enabled       | †4    |
| _ 😭 jms/bx/default   |          | jndi-cp-batch-localfile-c/temp/jc6jca/ftp_output_nn.dat |      | true          |       |
| - 🚔 jms/notx/stcms1  |          | jndi-cp-batch-ftp-localhost-mczapski                    |      | true          |       |
| – 🔒 jms/notx/default |          | jms/bx/stcms1                                           |      | true          |       |

Figure 4-6 Create a new Connector Resource reference

| Resources > Con    | nectors > Connector Resources                                               |
|--------------------|-----------------------------------------------------------------------------|
| New Conne          | ctor Resource                                                               |
| To create a connec | tor resource, specify the connection pool with which it is associated. Mult |
|                    |                                                                             |
| JNDI Name: *       | t-localhost-jcaps511-scott                                                  |
|                    | A unique name; can be up to 255 characters, must contain only alphanume     |
| Pool Name: *       | ora-It-localhost-jcaps511-scott                                             |
| _                  | Use the Connector Connection Pools page to create new pools                 |
| Description:       |                                                                             |
| Status:            | Enabled                                                                     |

#### Figure 4-7 Name the JNDI reference and choose the correct pool

Pay close attention to the pool you are choosing. Alas, as it is at present, there may be a rather large list of connection pools in the drop down.

This gives us the connection pool and the JNDI reference to the connection pool we need for the oracle JCA Adapter we will be using. This connection pool resource can be reused in other projects that use the same database instance, on the same host, with the same credentials and that don't mind sharing the connection pool.

For the batch local file JCA Adapter we also must create a Connection Pool under the Resources -> Connectors -> Connector Connection Pools. Let's call it "BatchLocalc/temp/jc6jca/jmstriggeredjca\_nn.dat", to indicate that it will be Batch Local File Connection Pool, it will use a directory at c:/temp/jc6jca and the output file name will be jmstriggeredjca\_%d.dat, where %d will be replaced by a serial number at runtime. The Connection Pool in Resources -> Connectors -> Connector Connection Pools does not have provisions for configuring the director and file name. The corresponding Connection Pool under the CAPS -> Connector Connection Pools does. As we create the Resources -> Connectors -> Connector Connection Pools does. As we create the Resources -> Connector Pools gets created automatically. In addition, we will require a JNDI Name corresponding to the connection pool. We will create it under the Resources -> Connectors -> Connector Resources, name is "jndi-BatchLocal-c/temp/jc6jca/jmstriggeredjca\_nn.dat", and configure it to point to the pool named "BatchLocal-c/temp/jc6jca/jmstriggeredjca\_nn.dat".

Since the process is identical to that we went through for the Oracle JCA Adapter only key illustrations will be shown.

Resources > Connectors > Connector Connection Pools

#### New Connector Connection Pool (Step 1 of 2)

Create a Connector Pool, select the associated Resource Adapter and Connection Definition, then click Next.

| Name: *                  | BatchLocal-c/temp/jc6jca/jmstriggeredjca_nn.dat                                                                                                    |
|--------------------------|----------------------------------------------------------------------------------------------------|
|                          | A unique name; can be up to 255 characters, must contain only alphanumeric, underscore, dash, or d                                                                                                    |
| Resource Adapter: *      | Sun-batch-adapter  Choose from the list of deployed resource adapters (connector modules)                                                                                                    |
| Connection Definition: * | com.stc.connector.batchadapter.appconn.ftp.BatchFTPApplicationConnectionFactory                                                                                                    |
| $\subset$                | com.stc.connector.batchadapter.appconn.ftp.BatchFTPApplicationConnectionFactory<br>com.stc.connector.batchadapter.appconn.localfile.BatchLocalApplicationConnectionFactory<br>com.stc.connector.batchadapter.appconn.ftps.BatchFTPSApplicationConnectionFactory<br>com.stc.connector.batchadapter.appconn.sftp.BatchSFTPApplicationConnectionFactory<br>com.stc.connector.batchadapter.appconn.scp.BatchSCPApplicationConnectionFactory<br>com.stc.connector.batchadapter.appconn.scp.BatchSCPApplicationConnectionFactory<br>com.stc.connector.batchadapter.appconn.record.BatchRecordApplicationConnectionFactory |

Figure 4-8 Name the new Connection Pool, choose the Adapter and the Connection factory

| Target Location                   | k                                                                                                    |
|-----------------------------------|----------------------------------------------------------------------------------------------------|
| Append:                           | No Section Append: It is used for outbound transfers only. Specifies whether to append to an existing file or not. o YES Appe<br>Overwrite the file if it exists.                                                                                                    |
| Target Directory Name:            | c:/temp/jc6jca<br>Target Directory Name: The directory on the file system from which files are retrieved or sent. It may specify the ¢<br>transfer the directory is created if it does not exist.                                                                                                    |
| Target Directory Name Is Pattern: | No<br>Target Directory Name Is Pattern: Specifies the meaning of Target Directory Name'. o YES Target Directory Name'<br>regular expression for pattern matching on inbound transfers or name expansion on outbound transfers. o NO Ta<br>exact directory name to be used for the transfer. No pattern matching of any kind is performed. |
| Target File Name:                 | jmstriggeredjca_%d.dat<br>Target File Name: The name of the file to be retrieved or sent. It may specify the exact name or a pattern. For outb<br>does not exist.                                                                                                    |
| Target File Name Is Pattern:      | Target File Name Is Pattern: Specifies the meaning of 'Target File Name'. o YES 'Target File Name' represents a pat<br>for pattern matching on inbound transfers or name expansion on outbound transfers. o NO 'Target File Name' repr<br>used for the transfer. No pattern matching of any kind is performed.                            |

Figure 4-9 Configure target directory and file name

Make sure to set the Append property to "Yes".

Resources > Connectors > Connector Resources

### New Connector Resource

To create a connector resource, specify the connection pool with which it is associated. Multiple co

| JNDI Name: * | jndi-BatchLocal-c/temp/jcf                                                     |
|--------------|--------------------------------------------------------------------------------|
|              | A unique name; can be up to 255 characters, must contain only alphanumeric, ur |
| Pool Name: * | BatchLocal-c/temp/jc6jca/jmstriggeredjca_nn.dat                                |
|              | Use the Connector Connection Pools page to create new pools                    |
| Description: |                                                                                |
| Status:      | Fnabled                                                                        |

Figure 4-10 Create a new JNDI reference to the pool

This completes creation and configuration of all necessary connection pools and references.

### 5 Project Group and Project

As I am in a habit of doing, let's create a Project Group to contain the projects that will form part of this solution. Let's call this project group Scalability\_and\_Resilience\_JMS-Triggered\_JCA\_MDB.

In the newly created project group let's create an Enterprise -> EJB Module project called jcaJMSTriggeredJCA\_EJBM. In this project we will create all other artefacts. Figure 5-1 illustrates this.

| 📦 New EJB Module                                                                           |                                                                                                    | ×      |
|--------------------------------------------------------------------------------------------|----------------------------------------------------------------------------------------------------|--------|
| Steps                                                                                      | Name and Location                                                                                               |        |
| <ol> <li>Choose Project</li> <li>Name and Location</li> <li>Server and Settings</li> </ol> | Project Name: jcaJMSTriggeredJCA_EJBM Project Location: ::\JC6JBIProjects\BookRework\Scalability_and_Resilience | Browse |
|                                                                                            | Project <u>Folder</u> : prk\Scalability_and_Resilience_JMS-Triggered_JCA_MDB\                                   |        |
|                                                                                            | Libraries Folder:<br>Different users and projects can share the same compilation libraries (see                 | Browse |
|                                                                                            | I Set as Main Project                                                                                           |        |
|                                                                                            | <back next=""> Einish Cancel</back>                                                                             | Help   |

Figure 5-1 Create and name the Enterprise -> EJB Module project

### 6 Database OTD and the MDB Logic

To have the MDB update the record we will create an Oracle table OTD, tblEMP, for the SCOTT.EMP table. In Java CAPS 6 an Oracle OTD can be created two ways. It can be created in the repository-based project and imported into a JCA MDB project. It can also be created directly in the JCA MDB project. We will use the latter method.

Right-click on the name of the EJB Module project, jcaJMSTriggeredJCA\_EJBM, choose New -> Other ..., choose SOA -> Oracle Otd Wizard and follow the process as instructed. Figures 6-1 illustrates the step at this point.

| 🇊 New File          | ×                                                                                                    |
|---------------------|----------------------------------------------------------------------------------------------------|
| Steps               | Choose File Type                                                                                        |
| 1. Choose File Type | Project: 🚫 jcaJMSTriggeredJCA_EJBM                                                                      |
| 2                   | Categories:<br>SOA<br>Enterprise<br>Description:<br>Eile Types:<br>JDBC Otd Wizard<br>Oracle Otd Wizard |
|                     | < Back Next > Binish Cancel Help                                                                        |

Figure 6-1 Choose SOA -> Oracle Otd Wizard

The Oracle Otd Wizard is very similar to its 5.1 equivalent. Figures 6-2 through 6-12 illustrate the steps involved in creating an Oracle Table-based OTD called otdSCOTT\_EMP and its corresponding XML Schema definition.

Figure 6-2 Provide Database details

| 🗊 New File                                                                                                    | ×                                                                                                    |
|----------------------------------------------------------------------------------------------------|----------------------------------------------------------------------------------------------------|
| Steps                                                                                                    | Select Database Objects                                                                                                    |
| <ol> <li>Connect to Database</li> <li>Select Database Objects</li> <li>Select<br/>Tables/Views/Aliases</li> <li>Select Procedures</li> <li>Add Prepared Statements</li> <li>Specify the OTD Name</li> <li>Review Selections</li> </ol> | Which of the following database objects would you like<br>to include in your OTD?<br>(Select at least one)<br>Tables/Views/Aliases<br>Procedures<br>Prepared Statements |
| Sun.                                                                                                    | Connection established:<br>Host: localhost:1521 SID: jcaps511                                                                                                    |

Figure 6-3 Choose tables/views/aliases

| Connect to Database                                                                                                    | Selected Tables/Views/Aliases                             |    |
|----------------------------------------------------------------------------------------------------|-----------------------------------------------------------|----|
| Select Database Objects<br>Select Tables/Views/Aliases<br>Select Procedures<br>Add Prepared Statements<br>Specify the OTD Name<br>Review Selections | Name     Catalog     Schema     Type       Add     Remove |    |
| 7                                                                                                    | 0 columns selected. Change                                | 72 |

Figure 6-4 Choose to use fully qualified names and click Add ...

| 🗊 Add Tables                                               |                                |                     | ×      |  |  |  |
|------------------------------------------------------------|--------------------------------|---------------------|--------|--|--|--|
| Table/View Search                                          |                                |                     |        |  |  |  |
| Type the exact Table/View Name or use Wildcard characters. |                                |                     |        |  |  |  |
| Name: EMP                                                  |                                | All Schemas 🔍       | Search |  |  |  |
| ⊡                                                          | /iews Only C <u>B</u> oth      | Include system tabl | es 🗸   |  |  |  |
| Tables/Views/Aliases Se                                    | Tables/Views/Aliases Selection |                     |        |  |  |  |
| Results: 0 Records                                         |                                |                     |        |  |  |  |
| Name                                                       | Catalog                        | Schema              | Туре   |  |  |  |
|                                                            |                                |                     |        |  |  |  |
|                                                            |                                |                     |        |  |  |  |

Figure 6-5 Type EMP and click Search

| 🗊 Add Tables                                                           |                     |               | ×      |  |  |  |
|------------------------------------------------------------------------|---------------------|---------------|--------|--|--|--|
| Table/View Search                                                      |                     |               |        |  |  |  |
| Type the exact Table/View Name or use Wildcard characters.             |                     |               |        |  |  |  |
| Name: EMP                                                              |                     | All Schemas 💌 | Search |  |  |  |
| <u>Tables Only</u> <u>Views Only</u> <u>Both</u> Include system tables |                     |               |        |  |  |  |
| Tables/Views/Aliases Selection                                         |                     |               |        |  |  |  |
| Results: 1 Records                                                     |                     |               |        |  |  |  |
| Name                                                                   | Catalog             | Schema        | Туре   |  |  |  |
| EMP                                                                    |                     | SCOTT         | TABLE  |  |  |  |
|                                                                        |                     |               |        |  |  |  |
| Select                                                                 |                     |               |        |  |  |  |
| Selected: 0 Records                                                    | Selected: 0 Records |               |        |  |  |  |
| Name                                                                   | Catalog             | Schema        | Туре   |  |  |  |
|                                                                        |                     |               |        |  |  |  |

Figure 6-6 Select the table and click Select ...

| 🗊 Add Tables              |                    |                      |             | ×              |  |
|---------------------------|--------------------|----------------------|-------------|----------------|--|
| Table/View Search         |                    |                      |             |                |  |
| Type the exact Table      | View Name or use V | Wildcard characters. |             |                |  |
| Name: EMP                 |                    | All Schemas 💌        |             | <u>S</u> earch |  |
|                           | /iews Only O Both  | Include system tal   | bles        |                |  |
| Tables/Views/Aliases Se   | lection            |                      |             |                |  |
| Results: 1 Records        |                    |                      |             |                |  |
| Name                      | Catalog            | Schema               |             | Туре           |  |
| EMP                       |                    | SCOTT                | TABLE       |                |  |
| Select Selected: 1Records |                    |                      |             |                |  |
| Name                      | Catalog            | Schema               |             | Туре           |  |
| EMP                       |                    | SCOTT                | TABLE       |                |  |
| <u>R</u> emove            |                    |                      |             |                |  |
|                           |                    | <u>(</u>             | <u>≥ĸ C</u> | <u>C</u> ancel |  |

Figure 6-7 Click OK

| Connect to Database                                    | Selected Tables/                             | Views/Aliases     |                 |                |
|--------------------------------------------------------|----------------------------------------------|-------------------|-----------------|----------------|
| Select Database Objects<br>Select Tables/Views/Aliases | Name                                         | Catalog           | Schema          | Туре           |
| Select Procedures                                      | EMP                                          |                   | SCOTT           | TABLE          |
| Specify the OTD Name<br>Review Selections              | Add<br>Description<br>EMP:<br>8 columns sele | Remove            |                 | Change.        |
| Sun                                                    | Use <u>f</u> ully-qua                        | lified table/view | names in the ge | nerated Java ( |

Figure 6-8 Click Next

| 1.<br>2.<br>3.<br>4.<br>5.<br>6. | Connect to Database<br>Select Database Objects<br>Select Tables/Views/Aliases<br>Select Procedures<br>Add Prepared Statements<br>Specify the OTD Name<br>Bastione Selections | OTD Name: [tblSCOTT_EMP |
|----------------------------------|----------------------------------------------------------------------------------------------------|-------------------------|
| Í                                | 🔷 Sun.                                                                                                    | Save As                 |

Figure 6-9 Enter OTD name, check Create XSD and click Save As

| OTD Name: ItblsCOTT_EMP |
|-------------------------|
| Create XSD File         |
|                         |

Figure 6-10 Once you located the directory to which to write the XSD and named it click Next

| Steps                                                                                                    | Review your Selections                                                                                                    |  |  |
|----------------------------------------------------------------------------------------------------|----------------------------------------------------------------------------------------------------|--|--|
| <ol> <li>Connect to Database</li> <li>Select Database Objects</li> <li>Select Tables/Views/Aliases</li> </ol> | You have successfully completed the Database Wizard. Please review your selections.                                                                                                    |  |  |
| 4. Select Procedures                                                                                          | Connection type: Oracle                                                                                                    |  |  |
| 5. Add Prepared Statements                                                                                    | Host name: localhost                                                                                                    |  |  |
| Specify the OTD Name                                                                                          | Port ID: 1521                                                                                                    |  |  |
| 7. Review Selections                                                                                          | User name: scott                                                                                                    |  |  |
| 6.6.                                                                                                    | and a state of the state of the |  |  |
| 3 3                                                                                                    | Selected Tables/Views/Aliases                                                                                                    |  |  |
| 6.61                                                                                                    | EMP                                                                                                    |  |  |
| 2.2                                                                                                    | OTD Information                                                                                                    |  |  |
| 6.6.1                                                                                                    | OTD Name: tblSCOTT_EMP                                                                                                    |  |  |
| 2.2                                                                                                    | YSD Information                                                                                                    |  |  |
| 88                                                                                                    | XSD File Name: C:\Documents and Settings\mczapski\My Documents                                                                                                    |  |  |
| V.                                                                                                    |                                                                                                    |  |  |
| ·                                                                                                    |                                                                                                    |  |  |
| Sam.                                                                                                    | To close this wizard, click Hinish.                                                                                                    |  |  |
| Stores .                                                                                                    |                                                                                                    |  |  |
|                                                                                                    |                                                                                                    |  |  |

Figure 6-11 Click Finish and wait for the OTD to be created

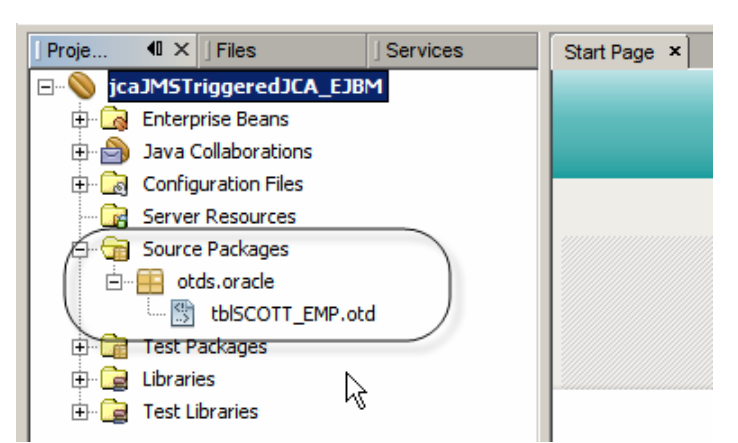

Figure 6-12 Notice one created in the Source Packaged folder

With the preliminaries over we can proceed to create the JCA Message-Driven Bean itself.

The Message Driven Bean, jcaJMSTriggeredJCA, shown in Listing 6-1, is triggered by the JMS JCA Adapter and uses an Oracle JCA Adapter with a table OTD, tblEMP, and a Batch Local File JCA Adapter. We will create this JCA MDB a step at a time, with illustrations following the listing.

Listing 6-1 *jcaJMSTriggeredJCA MDB* receive method source

```
public void receive
    (com.stc.connectors.jms.Message input
    ,tblemp.TblempOTD U_tblemp
    ,com.stc.eways.batchext.BatchLocal W_BatchLocalFile )
        throws Throwable
{
   logger.fine( "\n===>>> Entered jcdJMSTriggeredJCD" );
    if (input.getTextMessage().equalsIgnoreCase( "S1" )) {
        String sMsg = "Throwing exception on S1";
        logger.fine( "\n===>>> " + sMsg );
        throw new Exception( sMsg );
    }
    U_tblEMP.getEMP().update( "ENAME = 'czapski'" );
    logger. fine ( "\n===>>> Did select" );
    boolean blHavNext = U_tblEMP.getEMP().next();
    U_tblEMP.getEMP().setJOB( input.getTextMessage() );
    U_tblEMP.getEMP().updateRow();
    logger. fine ( "\n===>>> After DB Update" );
    if (input.getTextMessage().equalsIgnoreCase( "S2" )) {
        String sMsg = "Throwing exception on S2 after DB Update";
        logger. fine ( "n = >>> " + sMsg );
        throw new Exception( sMsg );
    }
    String sTimestamp = "" + (new java.util.Date()).getTime();
    String sPayload = sTimestamp + ":" + input.getTextMessage() + "\n";
    W_BatchLocalFile.getClient().setPayload( sPayload.getBytes() );
    W_BatchLocalFile.getClient().put();
    logger. fine ( "\n===>>> After File PUT" );
    if (input.getTextMessage().equalsIgnoreCase( "S3" )) {
        String sMsg =
             "Throwing exception on S3 after DB Update and File Write";
        logger. fine ( "n == >>> " + sMsg );
        throw new Exception( sMsg );
    }
    logger. fine ( "\n===>>> Exiting normally with trigger "
        + input.getTextMessage() );
```

Let's start by creating a JCA MDB, jcaJMSTriggeredJCA, as shown in Figures 6-13 through 6-17.

| New JCA Message-Driven Bean                                                   |                                                         |  |
|-------------------------------------------------------------------------------|---------------------------------------------------------|--|
| Steps                                                                         | Name and Location                                       |  |
| 1. Choose<br>2. Name and Location                                             | Class <u>N</u> ame: jcaJMSTriggeredJCA                  |  |
| <ol> <li>Choose Inbound JCA</li> <li>Edit Activation Configuration</li> </ol> | Project: jcaJMSTriggeredJCA_EJBM                        |  |
|                                                                               | Location: Source Packages                               |  |
|                                                                               | Package: pkg.jcaJMSTriggeredJCA                         |  |
|                                                                               | Created File: (jcaJMSTriggeredJCA_EJBM\src\java\pkg\jca |  |
|                                                                               |                                                         |  |
|                                                                               |                                                         |  |
| < <u>B</u> ack                                                                | Next >                                                  |  |

Figure 6-13 Name the JCA MDB

| 🇊 New File                                                                                                    | x                              |
|----------------------------------------------------------------------------------------------------|--------------------------------|
| Steps         1. Choose         2. Name and Location         3. Choose Inbound JCA         4. Edit Activation Configuration | Choose Inbound JCA             |
| <                                                                                                    | Back Next > Einish Cancel Help |

Figure 6-14 Choose the JMS Adapter and the com.stc.connectors.jms.Message message

| iteps                               | Edit Activation Configuration                                                            |
|-------------------------------------|------------------------------------------------------------------------------------------|
| Choose                              | General Redelivery Advanced                                                              |
| Choose Inbound JCA                  | Properties                                                                               |
| 4. Edit Activation<br>Configuration | Connection URL lookup://jms/tx/default                                                   |
|                                     | Destination QJMSTrggeredJCA                                                              |
|                                     | Destination Type © Queue © Topic                                                         |
|                                     | Selector                                                                                 |
|                                     | Concurrency Mode Serial Concurrency:                                                     |
|                                     | Topic                                                                                    |
|                                     | Subscrigtion Durability C Durable, Name : jcaJMSTriggeredJCA_EJBM-jcaJMSTriggeredJCA-Sub |
|                                     | C Non-durable                                                                            |
|                                     | Client ID                                                                                |
| 10.00                               |                                                                                          |
|                                     | Iransaction Management: CONTAINER                                                        |
|                                     |                                                                                          |
|                                     |                                                                                          |

**Figure 6-15 Name the Destination** 

| 🗊 New File                                                                                                    | ×                                                                                                    |
|----------------------------------------------------------------------------------------------------|----------------------------------------------------------------------------------------------------|
| Steps         1. Choose         2. Name and Location         3. Choose Inbound JCA         4. Edit Activation<br>Configuration | General Redelivery Advanced         Redelivery Handling         Delay         Termination         C       Do got terminate         Move/Delete after       1 = 1 times         Move to Queue/Topic       Queue C         Topic       Oueue C |
|                                                                                                    | Move to Destination Name S_DLQ                                                                                                    |
| di sete                                                                                                    | Iransaction Management: CONTAINER                                                                                                    |
|                                                                                                    | < <u>Back</u> Next > Einish Cancel Help                                                                                                    |

Figure 6-16 Configure redelivery handling to have the message moved to DLQ on failure

| 23   | <pre>@MessageDriven(name="pkg.jcaJMSTriggeredJCA.jcaJMSTriggeredJCA")</pre>                                                                                                    |
|------|----------------------------------------------------------------------------------------------------|
| 24   | @TransactionManagement(value=TransactionManagementType.CONTAINER)                                                                                                    |
| 25   | public class jcaJMSTriggeredJCA implements MessageListener {                                                                                                    |
| 26   | The second second s |
| 27   | private static final Logger logger = Logger.getLogger(jcaJMSTriggeredJCA.class.getName                                                                                                    |
| 28   |                                                                                                    |
| 29 🗐 | public jcaJMSTriggeredJCA() {                                                                                                    |
| 30 L | 1                                                                                                    |
| 31   |                                                                                                    |
| 32 🗐 | 1.**                                                                                                    |
| 33   | * Invoked by JCA when a message is received                                                                                                    |
| 34   |                                                                                                    |
| 35   | * @param message the message passed to the listener                                                                                                    |
| 36   | */                                                                                                    |
| QĘ   | public void onMessage (Message message) {                                                                                                    |
| 38   | try (                                                                                                    |
| 39   | com.stc.connectors.jms.Message jmsOtdMessage = com.stc.connectors.jms.Message.                                                                                                    |
| 40   | _invoke_receive(jmsOtdMessage);                                                                                                    |
| 41   | } catch (java.lang.Throwable t) {                                                                                                    |
| 42   | <pre>ectx.setRollbackOnly();</pre>                                                                                                    |
| 43   | <pre>logger.log(Level.WARNING, "Failed to invoke _ invoke_receive: " + t, t);</pre>                                                                                                    |
| 44   | return;                                                                                                    |
| 45   |                                                                                                    |
| 46 L | ¥.                                                                                                    |
| 47   |                                                                                                    |
| 48 🗐 | private void receive(com.stc.connectors.jms.Message jmsOtdMessage) throws java.lang.Ex                                                                                                    |
| 49   |                                                                                                    |
| 50 L | 3                                                                                                    |
| 51   |                                                                                                    |

Figure 6-17 Boilerplate JCA MDB code

Once the wizard completes the JCA MDB code will be available for editing – see Figure 6-17. Notice the receive method with a single argument of type

com.stc.connectors.jms.Message, the type we selected when configuring the JCA Adapter through the wizard, named "jmsOtdMessage". Let's rename this argument to "input". Once

we do this the signature of the receive method will be identical to that which one would see in a JMS-triggered Java Collaboration Definition in Java CAPS 5.x.

Let's add the Oracle JCA Adapter. Drag the Oracle JCA from the palette to the source window, as shown in Figure 6-18. It does not matter where in the source window one completes the drag action.

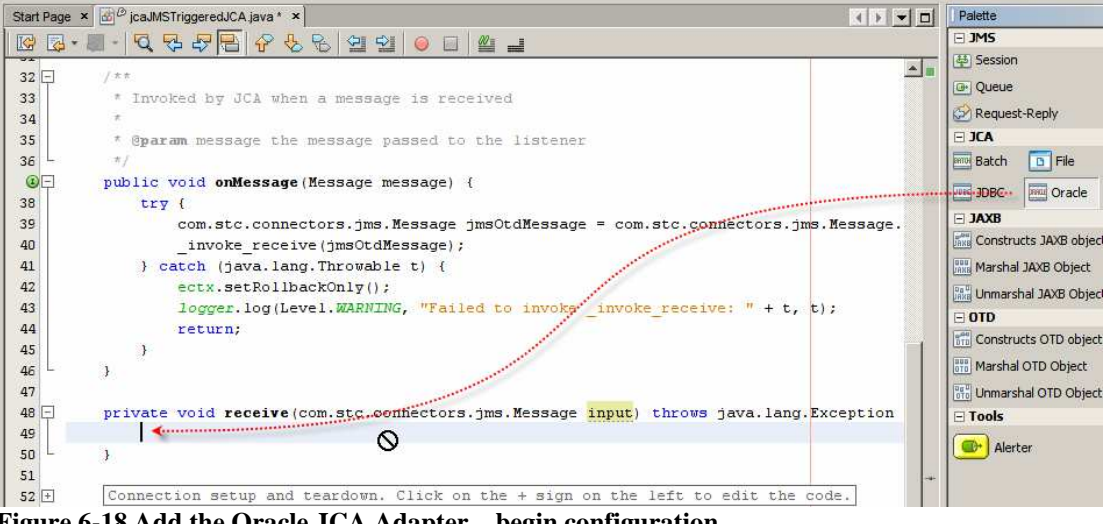

Figure 6-18 Add the Oracle JCA Adapter – begin configuration

From the beginning of this section recall creating the Oracle Table-based OTD, tblSCOTT\_EMP. The Orale JCA configuration wizard requires us to specify the OTD which to use. Choose the once created earlier, as shown in Figure 6-19, and click Next.

| 🇊 JCA Wizard                                                   |                                                                                                    | ×                  |
|----------------------------------------------------------------|----------------------------------------------------------------------------------------------------|--------------------|
| Steps<br>1. Choose OTD<br>2. Oracle JCA Adapter<br>Declaration | Available OTDs:       Selected OTDs:         Root Class       Add >       Type         tblSCOTT_EMP.TblSCOTT_EMPOTD       < Remove       tblSCOTT_EMP.TblSCOTT_ |                    |
|                                                                | < Back Next >                                                                                                    | Ejnish Cancel Help |

Figure 6-19 Choose tblSCOTT\_EMP OTD

Accept the method name, receive, choose the JNDI reference to the Oracle Connection Pool, jndi-ora-lt-localhost-jcaps511-scott, which was created earlier, name the Local Variable U\_tblEMP and click Finish. Figure 6-20 illustrates this.

| Steps                                             | Oracle JCA Adapter  | r Declaration                        | <u> </u> |
|---------------------------------------------------|---------------------|--------------------------------------|----------|
| Choose OTD     Oracle JCA Adapter     Declaration | Method Name         | receive                              |          |
| Declaración                                       | Retur <u>n</u> Type | Void                                 | Browse   |
|                                                   | Resource JNDI Name  | jndi-ora-lt-localhost-jcaps511-scott | Browse   |
|                                                   | Local Variable Name |                                      |          |
|                                                   |                     | Rollback Transaction on Exception    |          |
|                                                   |                     | ☐ Log Exception                      |          |
|                                                   |                     | Re-throw Exception                   |          |
|                                                   |                     |                                      |          |
|                                                   |                     |                                      |          |
|                                                   |                     |                                      |          |

Figure 6-20 Configure Oracle JCA Adapter

To keep the variable names the same as in the code in the book example let's rename the Oracle OTD name, which was mangled by the wizard, from U\_tblEMPOTD to U\_tblEMP, as we intended all along. The receive method signature now looks like that shown in Figure 6-21. Note U\_tblEMP, as renamed from the wizrd-provided U\_tblEMPOTD.

| 48 | private void receive                   |
|----|----------------------------------------|
| 49 | (com.stc.connectors.jms.Message input  |
| 50 | ,tblSCOTT_EMP.TblSCOTT_EMPOTD U_tblEMP |
| 51 | throws java.lang.Exception {           |

#### Figure 6-21 receive method signature with JMS and Oracle OTD arguments

Let's now add the Batch JCA Adapter, making sure to rename the argument in the recveive method signature from

× B (\*) jcaJMSTriggeredJCA.java \* × Start Page Palette - JMS K 10 40 de-0 SP 4 Session -42 ectx.setRollbackOnly(); - JCA 43 logger.log(Level.WARNING, "Failed to invoke Batch ..... 44 return; - JAXB 45 } Construct 46 } - OTD 47 Construct 48 private void receive 49 (com.stc.connectors.jms.Message input - Tools 50 ,tblscott\_EMP.Tblscott\_EMPOTD U tblEMP) C+ Alerter 51 🖃 throws java.lang.Exception { 52 0 53 } 54

Figures 6-22 through 6-24 illustrate the process.

Figure 6-22Drag the Batch JCA Adapter to the source window

| 🇊 JCA Wizard                                                              |                 | ×                         |
|---------------------------------------------------------------------------|-----------------|---------------------------|
| Steps                                                                     | Choose OTD      |                           |
| <ol> <li>Choose OTD</li> <li>Batch JCA Adapter<br/>Declaration</li> </ol> | Available OTDs: | Selected OTDs:            |
|                                                                           | < Back Next > E | inish Cancel <u>H</u> elp |

Figure 6-23 Choose the BatchLocal OTD and click Next

| teps        | Batch JCA Adapter   | Declaration                                   |        |
|-------------|---------------------|-----------------------------------------------|--------|
| Choose OTD  | Method Name         | receive                                       |        |
| Declaration | Retur <u>n</u> Type | void                                          | Browse |
|             | Resource JNDI Name  | jndi-BLF-c/temp/jc6jca/jcajmstriggeredjca.out | Browse |
|             | Local Variable Name | W_BatchLocalFile                              |        |
|             |                     | C Rollback Transaction on Exception           |        |
|             |                     | C Log Exception                               |        |
|             |                     | Re-throw Exception                            |        |
|             |                     |                                               |        |
|             |                     |                                               |        |

Figure 6-24 Accept method name, choose JNDI name and provide name for the variable

Rename the wizard-provided argument name, W\_BatchLocalFileOTD, to W\_BatchLocalFile, as we intended. You can keep the name but if you do the code in Listing 6-1 will have to be modified to use the new variable name. The receive method signature, after re-formatting, now looks like that shown in Figure 6-25.

| 48 | private void receive                                               |
|----|--------------------------------------------------------------------|
| 49 | (com.stc.connectors.jms.Message input                              |
| 50 | ,tblSCOTT_EMP.TblSCOTT_EMPOTD U tblEMP                             |
| 51 | <pre>,com.stc.eways.batchext.BatchLocal W BatchLocalFileOTD)</pre> |
| 52 | throws java.lang.Exception {                                       |
| 53 |                                                                    |
| 54 | L }                                                                |
|    |                                                                    |

Figure 6-25 receive method signature with all JCA Adapters included

To complete the MDB let's add the slab of code from the method body in Listing 6-1 as the receive method body. If you are transcribing Java CAPS 5.x code verbatim logger.debug(...)

and similar statements will be flagged as errors. This is because JCA MDBs use java.uril.logging, rather then the jog4j method names, which were jog4j in ICAN 5.0 and were emulated for compatibility in Java CAPS 5.1. Rename all occurrences of logger.debug to logger.fine and logger.error to logger.sever.

Build and deploy the project.

If you are interested in seeing what the MDB does at runtime enable verbose logging for selected logger categories. For example set the following using the Application Server Admin Console: Application Server -> Logging -> Log Levels, see Figures 6-26.

| Sun Java <sup>™</sup> System Application Server Admin Console |                                                                                                    |  |  |
|---------------------------------------------------------------|----------------------------------------------------------------------------------------------------|--|--|
| E Common Tasks                                                | Application Server                                                                                                 |  |  |
| Application Server                                            | General JVM Settings Logging Monitor                                                                               |  |  |
| Applications                                                  | General Log Levels                                                                                                 |  |  |
| Web Applications                                              | Module Log Levels                                                                                                  |  |  |
| EJB Modules     Connector Modules                             | Specify log levels for individual server modules. Corresponding logg<br>cases is INFO. The available settings are: |  |  |

Figure 6-26Locating logging configuration

| jcaJMSTriggeredJCA | FINEST |
|--------------------|--------|
| STC.eWay.batch     | FINEST |
| STC.eWay.DB.Oracle | FINEST |

If needs be, add logging properties with these names and values.

## 7 Exercise the solution

We will use the Enterprise Manager to inject messages into the solution to exercise different logic paths. Our starting point is a database table with the record for ENAME = 'czapski' containing the value "clerk" in the JOB column and the directory with no output file. Listing 7-1 illustrates the SQL command and its output.

Listing 7-1 Select specific row from the EMP table

| SQL> | select | t * from | scott.emp | whei     | re ename='c | zapski'; |      |        |
|------|--------|----------|-----------|----------|-------------|----------|------|--------|
|      | EMPNO  | ENAME    | JOB       | MGR      | HIREDATE    | SAL      | COMM | DEPTNO |
|      | 7777   | czapski  | clerk '   | <br>7777 | 03/DEC/81   | 200      | 200  | 10     |

Let's first exercise the "happy path" by submitting a message with the contents "AA". Figure 7-1 highlights notable points in the Enterprise Manager display that may assist in manually submitting a message to a JMS queue. This message will not trigger an exception.

| Status Topics       | Queues Loggin    | ng Alerts >     | KA ID       |                         |          |           |                      |                             |          |                |
|---------------------|------------------|-----------------|-------------|-------------------------|----------|-----------|----------------------|-----------------------------|----------|----------------|
| 🕂 Queue Name        | t¥ Min Seque     | nce Number      | 👎 Max S     | equence Nun             | iber 🕇   | 🕴 Availat | le Count             | t∔ Number of R              | eceivers | 👎 Last Publ    |
| qJMSTriggeredJCA    | 12               |                 | 12          |                         | 0        |           |                      | 1                           |          | 07/27 11:40:50 |
|                     |                  |                 |             |                         |          |           |                      |                             |          |                |
| Details: qJMSTrigge | redJCA           |                 |             |                         |          |           |                      |                             |          |                |
| <u>M</u> essages    |                  |                 |             | Number of j             | bages: 1 | •         | <b>&gt; &gt;&gt;</b> | Select page: <mark>1</mark> | G        | io 🔁           |
| Sequence            | Number           | Messag          | je ID       | Status                  | M        | essage S  | ize                  | Delivery M                  | lode     | Priority       |
| 🖉 Publish/Sen       | d JMS Message -  | Windows Int     | ernet Explo | rer                     |          |           |                      |                             | _        |                |
| /mcz02              | aus.sun.com:5210 | 0/jmsMonitor/Ne | wMessagePa  | ge.do                   |          |           |                      |                             |          |                |
|                     |                  |                 | Send/F      | <sup>P</sup> ublish Nev | / Mess   | age       |                      |                             |          | <u> </u>       |
|                     |                  | Messa           | geType:     | ΘT                      | ext      | O E       | Binary               |                             |          |                |
|                     | AA 🔶             | _               |             |                         |          |           |                      | <b></b>                     |          |                |

Figure 7-1 Manually submitting a message to a JMS queue

Once the MDB executes, the database table will be updated and the file with the timestamped entry will be created. Listing 7-1 illustrates the content of the table row after the update. Figure 7-2 illustrates the content of the file after execution of the project.

Listing 7-1 Updated EMP table

| SQL> select | t * from s | cott.em | np whe | re ename='o | czapski'; |      |        |
|-------------|------------|---------|--------|-------------|-----------|------|--------|
| EMPNO       | ENAME      | JOB     | MGR 1  | HIREDATE    | SAL       | COMM | DEPTNO |
| 7777        | czapski    | AA      | 7777   | 03/DEC/81   | 200       | 200  | 10     |

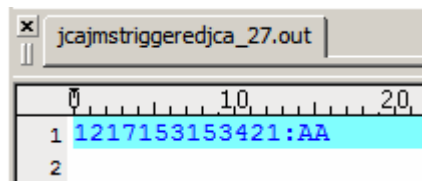

### Figure 7-2 Content of the file after execution of the project

Let's now submit a message containing the literal "S1". The MDB will throw an exception before the logic gets to database update and file write. Given that the JMS Adapter is configured to try at most once then move the message to a Dead Letter Queue, we will see one attempt at MDB execution. The expectation is that neither the database update nor the file write will be executed, so there will be no changes in either resource.

The server log shows an exception with the message being moved to a Dead Letter Queue. The exception messages are shown in Listing 7-2.

#### Listing 7-2 Exception messages after submission of "S1" as a message

| _     |                                                                                                    |
|-------|----------------------------------------------------------------------------------------------------|
| •     | [# 2008-07-27T20:09:25.046+1000 WARNING sun-appserver9.1 pkg.jcaJMSTriggeredJCA.jcaJMSTriggeredJCA _ThreadID=28;_Threa   |
|       | dwame=wmb_ASync_SU/Context=]caumSIIIggereduka-]caUmSIIIggereduka-context; keduestIL=ScSS4/8C-U49U-416/-D4aS-IDSdC998aU   |
|       | 34; railed to invoke _invoke_receive: java.lang.bxception: inrowing exception on 51                                      |
| ĩ     | java.lang.txception: infowing exception on 51                                                                            |
| ĩ     | at pkg.jcaumsiriggereduck.jcaumsiriggereduck.receive(jcaumsiriggereduck.java:s9)                                         |
| °     | at pkg.jcaJMSiriggeredJCA.jcaJMSiriggeredJCA.jnVoke_receive(jcaJMSiriggeredJCA.jaVa:110)                                 |
| Ŷ     | at pkg.jcaJMSiriggeredJCA.jcaJMSiriggeredJCA.onMessage(jCaJMSiriggeredJCA.jaVa:40)                                       |
| °     | at sun.reflect.NativeMethodAccessorimpl.invoke0(Native Method)                                                           |
| °١    | at sun.reflect.NativeMethodAccessorImpl.invoke(NativeMethodAccessorImpl.java:39)                                         |
| °     | at sun.reflect.DelegatingMethodAccessorimp1.invoke(DelegatingMethodAccessorimp1.java:25)                                 |
| °.    | at java.lang.reflect.Method.invoke(Method.java:597)                                                                      |
| 0     | at com.sun.enterprise.security.application.EJBSecurityManager.runMethod(EJBSecurityManager.java:1067)                    |
| °     | at com.sun.enterprise.security.SecurityUtil.invoke(SecurityUtil.java:176)                                                |
| •     | at com.sun.ejb.containers.BaseContainer.invokeTargetBeanMethod(BaseContainer.java:2899)                                  |
| 0     | at com.sun.ejb.containers.BaseContainer.intercept(BaseContainer.java:3990)                                               |
| •     | at com.sun.ejb.containers.MessageBeanContainer.deliverMessage(MessageBeanContainer.java:1111)                            |
| 0     | at com.sun.ejb.containers.MessageBeanListenerImpl.deliverMessage(MessageBeanListenerImpl.java:74)                        |
| •     | at com.sun.enterprise.connectors.inflow.MessageEndpointInvocationHandler.invoke(MessageEndpointInvocationHandl           |
|       | er.java:179)                                                                                                    |
| •     | at \$Proxy64.onMessage(Unknown Source)                                                                                   |
| •     | at com.stc.jmsjca.core.Delivery.deliverToEndpoint(Delivery.java:1075)                                                    |
| 0     | at com.stc.jmsjca.core.SerialDelivery.onMessage(SerialDelivery.java:246)                                                 |
| 0     | at com.stc.jms.client.SessionImpl.processAsyncDataAvailable(SessionImpl.java:1661)                                       |
| •     | at com.stc.jms.client.SessionImpl.processAsync(SessionImpl.java:1750)                                                    |
| 0     | at com.stc.jms.client.SessionImpl.asyncEnter(SessionImpl.java:1778)                                                      |
| 0     | at com.stc.jms.client.SessionImpl.access\$500(SessionImpl.java:56)                                                       |
| 0     | at com.stc.jms.client.SessionImpl\$1.run(SessionImpl.java:1556)                                                          |
| 0     | at com.stc.jms.client.SessionImpl\$2.run(SessionImpl.java:1809)                                                          |
| •     | at java.lang.Thread.run(Thread.java:619)                                                                                 |
| 0     | 1#]                                                                                                    |
| 0     |                                                                                                    |
| •     | [# 2008-07-27T20:09:25.062+1000 INFO sun-appserver9.1 javax.enterprise.resource.resourceadapter _ThreadID=28;_ThreadNa   |
|       | me=JMS Async S0;Context=jcaJMSTriggeredJCA-jcaJMSTriggeredJCA-Context;[In getLocalTransaction #]                         |
| °     |                                                                                                    |
| ×.    | [#12006-0/-2/120:05:25.002+1000] Mr0/Sun-appsetvers.1] Javax.enterprise.resource.resourceadapter[_inreadin=26;_inreadina |
|       | me=JMS ASYNC SUFCONTExt=JCaJMSIFIGGEREJCA-JCaJMSIFIGGEREDUCA-CONTExt;                                                    |
| 0     | 1 7 1                                                                                                    |
| ~     | A LOOD OF OTTOLOOUS CONTROL AND AND AND AND AND AND AND AND AND AND                                                      |
| 4     | [#12006-0/-2/120:05:25.0/64100011Nr0/Sun-appservers.][com.stc.]msJCa.Core.DellVery] [InreadL=28; [InreadName=JMS Async   |
|       | SU/CONCEXt=jcasmoiriggereauta-jcasmoiriggereauta-concext;jmSuta-LUZ/: message with msgla=[LD:SSAIG:11063/1148:1228:C     |
|       | uasscus:libosie/4//js/uu4u2s/s6646456214/553a265356) was seen I times. It will be Torwarded (moved) to queue qUMSIrig    |
|       | gereauca_uuQ with magia [iu:r619/:11063/114a/:1c28:c0a83c03:110631e/456:8e5/2464b1464c0ab8c237abb3259a59][#]             |
| r XII |                                                                                                    |

As expected, inspection of the table and the file shows no changes. The process failure occurred before any changes could be made.

Let's now submit a message with the literal "S2". According to MDB's logic the database update will be executed, but the file write will not be executed. It is expected that even though the update will have been executed there will be no change to the database table because the transaction will have been rolled back. Indeed, the server.log fragment in Listing 7-3 shows the log messages supporting this statement.

#### Listing 7-3 Exception messages after submission of "S2" as a message

```
[#|2008-07-27T20:13:58.781+1000|WARNING|sun-appserver9.1|pkg.jcaJMSTriggeredJCA.jcaJMSTriggeredJCA|_ThreadID=28;_Threa
dName=JMS Async S0;Context=jcaJMSTriggeredJCA-jcaJMSTriggeredJCA-Context;_RequestID=71cd1876-a120-443e-89e8-efb5992634
at pkg.jcaJMSTriggeredJCA.jcaJMSTriggeredJCA._invoke_receive(jcaJMSTriggeredJCA.java:110)
        at pkg.jcaJMSTriggeredJCA.jcaJMSTriggeredJCA.onMessage(jcaJMSTriggeredJCA.java:40) at sun.reflect.NativeMethodAccessorImpl.invoke0(Native Method)
        at sun.reflect.NativeMethodAccessorImpl.invoke(NativeMethodAccessorImpl.java:39)
        at sun.reflect.DelegatingMethodAccessorImpl.invoke(DelegatingMethodAccessorImpl.iava:25)
        at java.lang.reflect.Method.invoke(Method.java:597)
        {\tt at \ com.sun.enterprise.security.application.EJBSecurityManager.runMethod\,(EJBSecurityManager.java:1067)}
        at com.sun.enterprise.security.SecurityUtil.invoke(SecurityUtil.java:176)
        at com.sun.ejb.containers.BaseContainer.invokeTargetBeanMethod (BaseContainer.java:2899)
        at com.sun.ejb.containers.BaseContainer.intercept(BaseContainer.java:3990)
        at com.sun.ejb.containers.MessageBeanContainer.deliverMessage(MessageBeanContainer.java:1111)
        at com.sun.ejb.containers.MessageBeanListenerImpl.deliverMessage(MessageBeanListenerImpl.java:74)
        at com.sun.enterprise.connectors.inflow.MessageEndpointInvocationHandler.invoke (MessageEndpointInvocationHandl
er.java:179)
        at $Proxy64.onMessage(Unknown Source)
        at com.stc.jmsjca.core.Delivery.deliverToEndpoint(Delivery.java:1075)
        at com.stc.jmsjca.core.SerialDelivery.onMessage(SerialDelivery.java:246)
        at com.stc.jms.client.SessionImpl.processAsyncDataAvailable(SessionImpl.java:1661)
        at com.stc.jms.client.SessionImpl.processAsync(SessionImpl.java:1750)
        at com.stc.jms.client.SessionImpl.asyncEnter(SessionImpl.java:1778)
        at com.stc.jms.client.SessionImpl.access$500(SessionImpl.java:56)
        at com.stc.jms.client.SessionImpl$1.run(SessionImpl.java:1556)
        at com.stc.jms.client.SessionImpl$2.run(SessionImpl.java:1809)
        at java.lang.Thread.run(Thread.java:619)
1#1
[#|2008-07-27T20:13:58.781+1000|INF0|sun-appserver9.1|javax.enterprise.resource.resourceadapter| ThreadID=28; ThreadNa
  =JMS Async S0;Context=jcaJMSTriggeredJCA-jcaJMSTriggeredJCA-Context;|In getLocalTransaction|#]
[#|2008-07-27T20:13:58.781+1000|INF0|sun-appserver9.1|javax.enterprise.resource.resourceadapter|_ThreadID=28;_ThreadNa
 e=JMS Async S0;Context=jcaJMSTriggeredJCA-jcaJMSTriggeredJCA-Context;|
1#1
[#|2008-07-27T20:13:58.796+1000|INFO|sun-appserver9.1|com.stc.jmsjca.core.Delivery|_ThreadID=28;_ThreadName=JMS Async
S0;Context=jcaJMSTriggeredJCA-jcaJMSTriggeredJCA-Context; | JMSJCA-E027: Message with msgid=[ID:6704f:11b6371f4a9:1c28:c
0a83c03:11b6402a15e:fa037958ece34019a0f5323a9acc4db1] was seen 1 times. It will be forwarded (moved)
                                                                                                         to queue gJMSTrig
geredJCA_DLQ with msgid [ID:9065d:11b6371f4a7:1c28:c0a83c03:11b6402a18c:8e572464bf464c0ab8c237abb3259a59] |#]
```

Inspection of the database table shows no change.

Inspection of the output file shows no change either. The code section that would have updated the file was never executed.

Finally, let's submit a message with the literal "S3". MDB logic dictates that the database must be updated and a record must be written to a file before throwing an exception. Since the file is not a transactional resource, even if the exception is thrown and the database update is not committed, the file write will still succeed.

The server.log fragment in Listing 7-4 shows the execution trace with both the database update and file write messages.

#### Listing 7-4 Exception messages after submission of "S3" as a message

```
[#|2008-07-27T20:18:46.296+1000|WARNING|sun-appserver9.1|pkg.jcaJMSTriggeredJCA.jcaJMSTriggeredJCA|_ThreadID=32;_Threa
dName=JMS Async S12;Context=jcaJMSTriggeredJCA-jcaJMSTriggeredJCA-Context; RequestID=3aad9e01-b68c-4927-97c3-d6f904875
e48;|Failed to invoke _invoke_receive: java.lang.Exception: Throwing exception on S3 after DB Update and File Write
 java.lang.Exception: Throwing exception on S3 after DB Update and File Write
             at pkg.jcaJMSTriggeredJCA.jcaJMSTriggeredJCA.receive(jcaJMSTriggeredJCA.java:86)
              at pkg.jcaJMSTriggeredJCA.jcaJMSTriggeredJCA._invoke_receive(jcaJMSTriggeredJCA.java:110)
             at pkg.jcaJMSTriggeredJCA.jcaJMSTriggeredJCA.onMessage(jcaJMSTriggeredJCA.java:40)
             at sun.reflect.NativeMethodAccessorImpl.invoke0(Native Method)
             at sun.reflect.NativeMethodAccessorImpl.invoke(NativeMethodAccessorImpl.java:39)
             at sun.reflect.DelegatingMethodAccessorImpl.invoke(DelegatingMethodAccessorImpl.java:25)
             at java.lang.reflect.Method.invoke(Method.java:597)
             {\tt at \ com.sun.enterprise.security.application.EJBSecurityManager.runMethod\,(EJBSecurityManager.java:1067)}
             at com.sun.enterprise.security.SecurityUtil.invoke(SecurityUtil.java:176)
             at com.sun.ejb.containers.BaseContainer.invokeTargetBeanMethod (BaseContainer.java:2899)
             at com.sun.ejb.containers.BaseContainer.intercept(BaseContainer.java:3990)
             at com.sun.eib.containers.MessageBeanContainer.deliverMessage(MessageBeanContainer.java:1111)
             at com.sun.ejb.containers.MessageBeanListenerImpl.deliverMessage(MessageBeanListenerImpl.java:74)
              at com.sun.enterprise.connectors.inflow.MessageEndpointInvocationHandler.invoke(MessageEndpointInvocationHandl
 er.java:179)
             at $Proxy65.onMessage(Unknown Source)
             at com.stc.jmsjca.core.Delivery.deliverToEndpoint(Delivery.java:1075)
             at com.stc.imsica.core.SerialDeliverv.onMessage(SerialDeliverv.java:246)
             at com.stc.jms.client.SessionImpl.processAsyncDataAvailable(SessionImpl.java:1661)
             at com.stc.jms.client.SessionImpl.processAsync(SessionImpl.java:1750)
             at com.stc.jms.client.SessionImpl.asyncEnter(SessionImpl.java:1778)
              at com.stc.jms.client.SessionImpl.access$500(SessionImpl.java:56)
             at com.stc.jms.client.SessionImpl$1.run(SessionImpl.java:1556)
             at com.stc.jms.client.SessionImpl$2.run(SessionImpl.java:1809)
             at java.lang.Thread.run(Thread.java:619)
 1#1
[#|2008-07-27T20:18:46.312+1000|INF0|sun-appserver9.1|javax.enterprise.resource.resourceadapter|_ThreadID=32:_ThreadNational (the second second secon
  e=JMS Async S12;Context=jcaJMSTriggeredJCA-jcaJMSTriggeredJCA-Context;|In getLocalTransaction|#]
[#|2008-07-27T20:18:46.312+1000|INF0|sun-appserver9.1|javax.enterprise.resource.resourceadapter|_ThreadID=32;_ThreadNa
  me=JMS Async S12;Context=jcaJMSTriggeredJCA-jcaJMSTriggeredJCA-Context;
1#]
[#|2008-07-27T20:18:46.312+1000|INF0|sun-appserver9.1|com.stc.jmsjca.core.Delivery|_ThreadID=32;_ThreadName=JMS Async
S12;Context=jcaJMSTriggeredJCA-jcaJMSTriggeredJCA-Context;|JMSJCA-E027: Message with msgid=[ID:89209:11b6371f4ae:1c28
c0a83c03:11b6407041b:51105145b5974281a025718a7d4c074c] was seen 1 times. It will be forwarded (moved) to gueue gJMSTri
ggeredJCA_DLQ with msgid [ID:232d4:11b6371f4af:1c28:c0a83c03:11b640704a8:3d83b48820054d8a830b604acf32dec0]|#]
```

As expected, the database was not changed.

Inspection of the file shows that it was updated.

### 8 Conclusion

One lesson from this example is to place invocation of nontransactional resources after invocation of transactional resources if logic permits. Another lesson is to consider breaking up logic into transactional and nontransactional units to minimize the complexity of exception handling.

A solution designer can take advantage of the JMS redelivery handling to handle exceptions at a MDB level. The built-in JMS redelivery mechanism can be utilized to overcome transient exception-causing conditions, such as temporary database unavailability, without requiring explicit logic in MDBs. The designer must, however, consider side-effects arising out of access to nontransactional resources, to minimize the adverse impact of retry attempts on these resources.

If the MDB does not throw an exception, the message that triggered it will be consumed and the transaction that spans the MDB will complete. If the MDB handles exceptions that arise during its execution, and does not rethrow any, the message that triggered it will also be consumed.